Инструкция по регистрации и работе с Zoom для студентов и преподавателей 1.Регистрация.

1.Зайдите на страницу платформы: https://zoom.us

2.В правом верхнем углу нажмите на кнопку "Зарегистрируйтесь бесплатно"

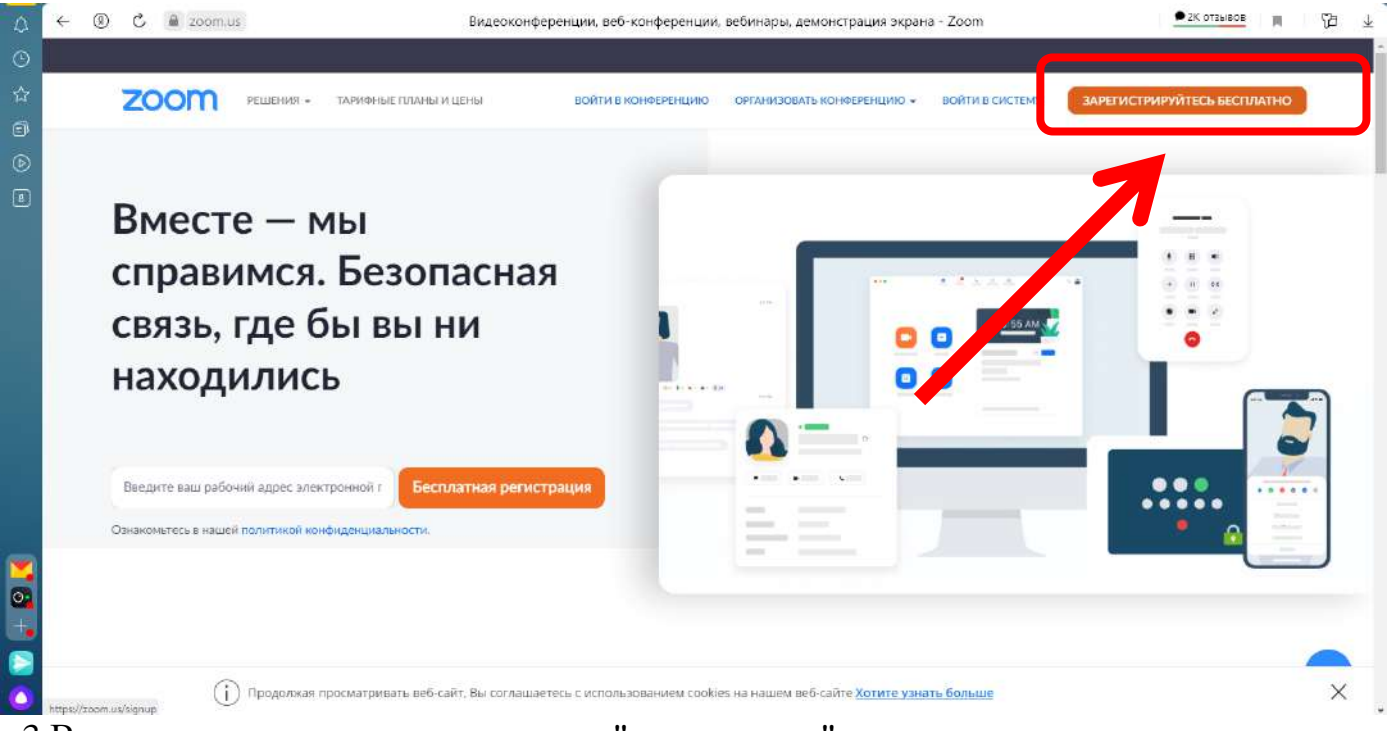

3.Введите дату рождения и нажмите "продолжить"

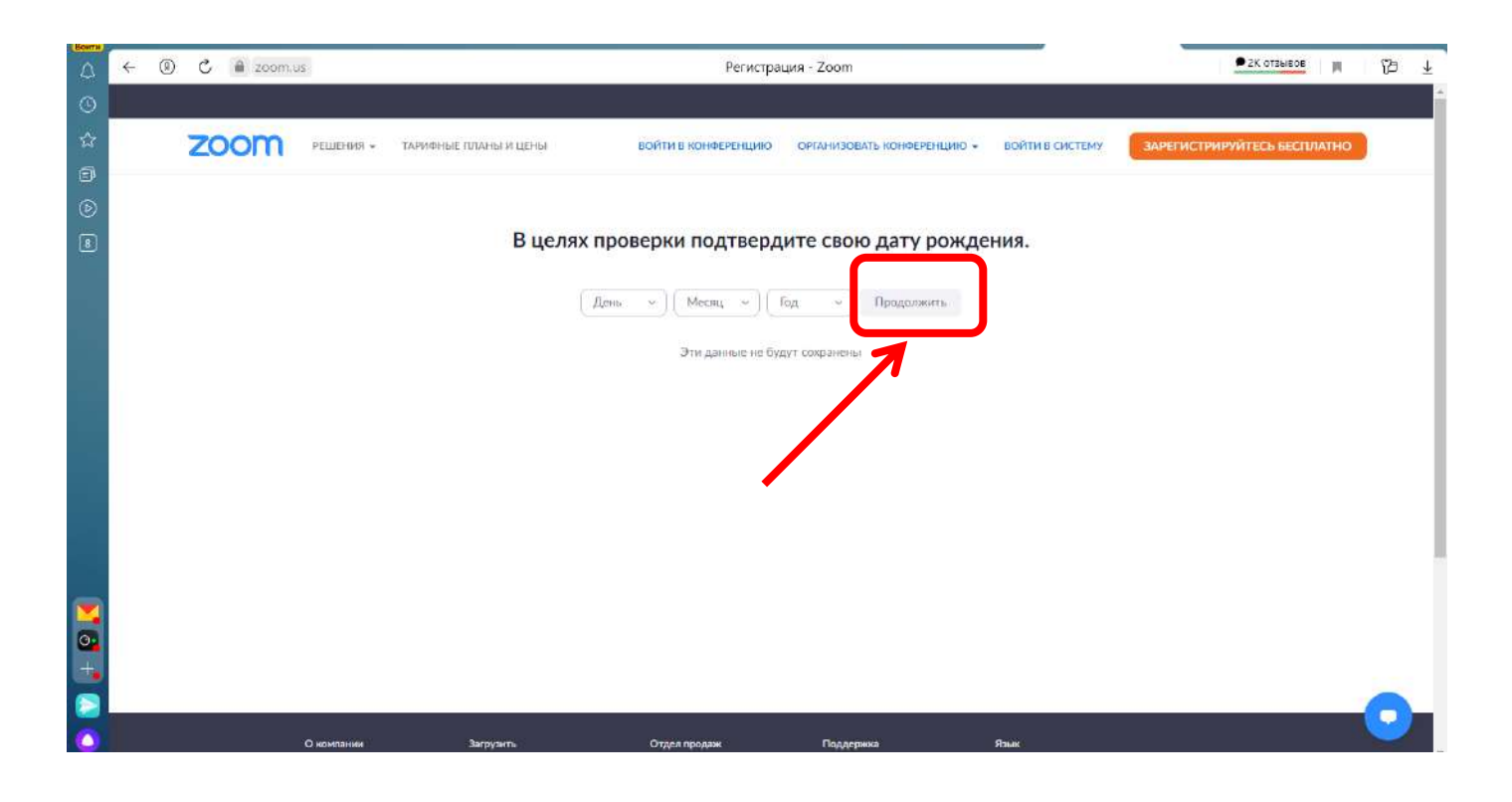

4.Заполните адрес электронной почты и нажмите "Регистрация"

| 4              | ← | ) C 🗎 🛪 | om.us              |                                 | Бесплатная рег           | истрация - Zoom                                                                            |                                                              | G         | • 2К отзывов    | R   | 59 <u>↓</u><br>≏ |
|----------------|---|---------|--------------------|---------------------------------|--------------------------|--------------------------------------------------------------------------------------------|--------------------------------------------------------------|-----------|-----------------|-----|------------------|
| 0 17 0<br>17 0 |   | zoon    | <b>п</b> решения - | ТАРИФНЫЕ ПЛАНЫ И ЦЕНЫ           | ВОЙТИ В КОНФЕРЕНЦИЮ      | ОРГАНИЗОВАТЬ КОНФЕРЕНЦИК                                                                   | О ← ВОЙТИ В СИСТЕМУ                                          | ЗАРЕГИСТР | ИРУЙТЕСЬ БЕСПЛА | лно |                  |
|                |   |         | БЕС                | СПЛАТНАЯ РЕ<br>Meetings and Cha | ГИСТРАЦИЯ<br>at for free | Agpectonerrpointed in<br>Definition of Service.<br>Provide Service.<br>PLAN BOUGHTE<br>SSO | энты<br>эпистрация<br>в систему с помощью<br>Google Facebook |           |                 |     |                  |
|                |   |         |                    | Уже есть учетная запись? I      | Войти в систему          | Zoom is protected by reCA<br>Terms of Service apply                                        | PTCHA and their Privacy Policy a                             | nd        |                 |     | 5                |

5.После регистрации вам на почту придет письмо. Откройте его и перейдите по ссылке для подтверждения регистрации. Если по какой-то причине письмо на почту не пришло, кликните на ссылку «Отправить еще раз».

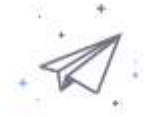

Мы отправили электронное письмо по адресу @gmail.com. Нажмите по ссылке подтверждения в электронном письме, чтобы приступить к использованию Zoom.

Если вы не получили электронное уведомление,

Отправить уведомление еще раз

#### 6.Активируйте свою учетную запись на почте:

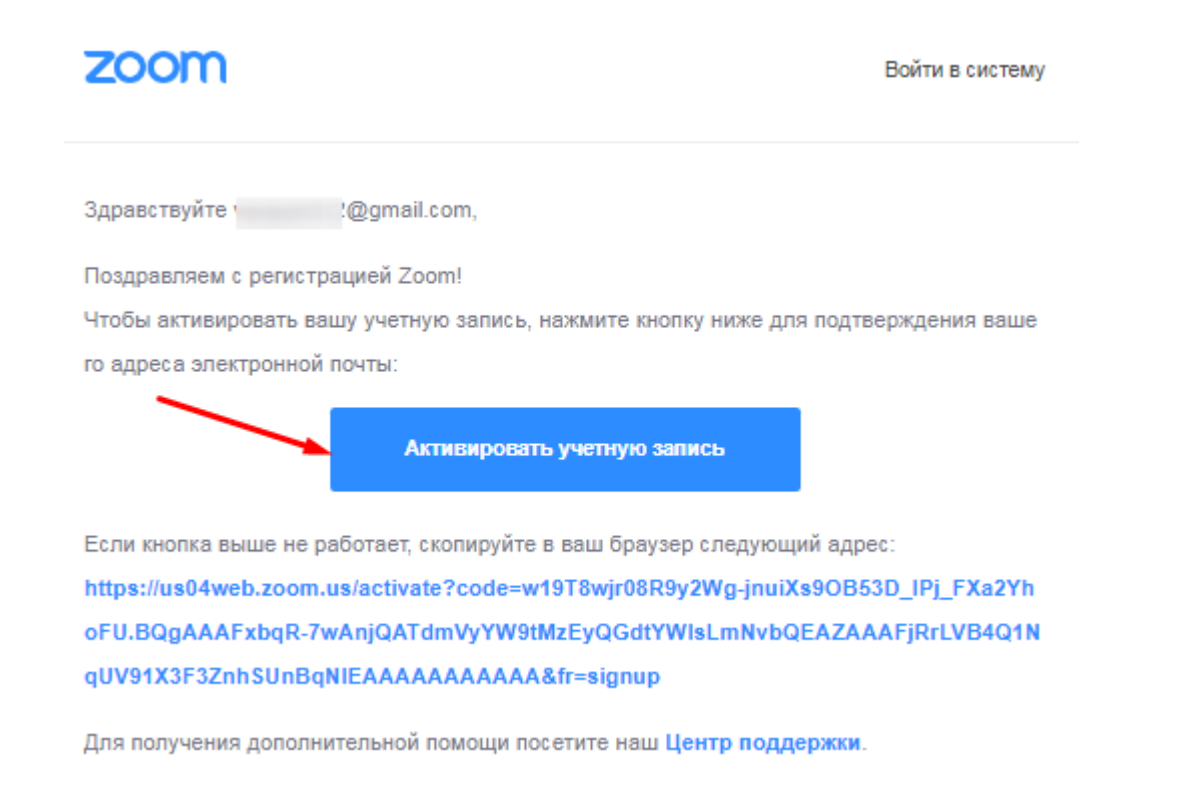

7.Заполните имя и фамилию и придумайте пароль. Пароль должен состоять как минимум из 8 символов, включать цифры, строчные и прописные буквы. Нажмите на кнопку «Продолжить»

| 2000 РЕШЕНИЯ + | ВОЙТИ В КОНФЕРЕНЦИЮ ОРГАНИЗ | ЮВАТЬ КОНФЕРЕНЦИЮ - ВОЙТИ В СИСТЕМУ ЗАРЕГИСТРИРУЙТЕСЬ БЕСПЛАТНО                                         |           |
|----------------|-----------------------------|----------------------------------------------------------------------------------------------------|-----------|
| -              |                             | Добро пожаловать в Zoom                                                                                 |           |
|                |                             | Здравствуйте, <b>создайте пароль для продолжения.</b><br>Введите имя и создайте пароль для продолжения. |           |
| TTT S          |                             | Имя                                                                                                    |           |
|                |                             | Фамилия                                                                                                 |           |
|                | 6 8                         | Пароль                                                                                                  |           |
| C.I.F          |                             | Подтвердить пароль                                                                                      |           |
|                |                             | Регистрируясь, я принимаю Груглику конфиденциальности и Условия<br>предоставления услуг.                | щь        |
|                |                             | Поололжить                                                                                              | едомлений |

### 8.Пропустите следующую страницу.

| ZOOM РЕШЕНИЯ . Тариеные планым ценее | заклаларовнок контрорация и простоя социнальной социнальной социн |
|--------------------------------------|----------------------------------------------------------------------------------------------------|
|                                      | Не пользуйтесь Zoom в одиночестве.                                                                                                    |
| C.                                   | Пригасното вашие колонот собядать бесплатьую учетную заянсь Zoom учет<br>согодня:<br>Значам исто-то присказцать?                                                                                                    |
|                                      | name@domain.com                                                                                                    |
|                                      | manufame@eman.com                                                                                                    |
|                                      | Добенть другую электронную почту<br>Код Сарссыя                                                                                                    |
| a la                                 | Bacquero acg. Captura<br>Att<br>chi<br>chi                                                                                                    |
|                                      | Пригласить Пропустить этот шег                                                                                                    |
|                                      | О Помоща                                                                                                    |

#### 2. Создание мгновенной конференции в Zoom

Перед запуском конференции убедитесь в том, что подключены динамики и микрофон. Для избежания неполадок во время конференции проверьте качество звука.

1. Нажмите "Организовать конференцию"

| ZOOM РЕШЕНИЯ - ТАРИО                                                        | рные планы и цены                                                           | ЗАПЛАНИРОВАТЬ КОНФЕРЕНЦИЮ ВОЙТИ В                                                                                                    | КОНФЕРЕНЦИЮ ОРГАНИЗОВАТЬ КОНФЕРЕНЦИЮ -                                                                   |
|-----------------------------------------------------------------------------|-----------------------------------------------------------------------------|----------------------------------------------------------------------------------------------------|----------------------------------------------------------------------------------------------------|
| личный<br>Профиль<br>Конформиция                                            | When you join meetings<br>name and email address<br>owner and others in the | and webinars hosted on Zoom, your profile information, including your name and profile<br>will also be visible to the <u>account owner</u> and host when you join meetings or webinars on<br>meeting can share this information with apps and others. | picture, may be visible to other participants. Your<br>their account while you're signed in. The account |
| конуеренции<br>Веб-семинары<br>Записи<br>Настройки                          |                                                                             |                                                                                                    | Редактировать                                                                                            |
| администратор<br>> Управление пользователями                                | Personal                                                                    |                                                                                                    |                                                                                                    |
| <ul> <li>Управление залами</li> <li>Управление учетными записями</li> </ul> | Телефон                                                                     | Не задано                                                                                                    | Add Phone Number                                                                                         |
| > Расширенные                                                               | Язык                                                                        | Русский                                                                                                    | Редактировать                                                                                            |
|                                                                             | Часовой пояс                                                                | (GMT+3:00) Москва                                                                                                    | Редактировать                                                                                            |
| Посетить обучение в реальном времени                                        | Формат дат                                                                  | dd.mm.yyyy Example: 16.05.2021                                                                                                    | Редактироват                                                                                             |
| Обучающее видео                                                             | Формат времени                                                              | Use 12-hour time (Example: 02:00 PM)                                                                                                    | Редактировать                                                                                            |

Вы можете выбрать один из режимов конференции

- 1.С видео
- 2.Без видео
- 3. Только демонстрация экрана

| ФЕРЕНЦИЮ                        | ОРГАНИЗОВАТЬ КОНФЕРЕНЦИЮ -                                                                                                    |             | 1         |
|---------------------------------|----------------------------------------------------------------------------------------------------|-------------|-----------|
|                                 | С видео                                                                                                    |             |           |
| ıre, may be vis                 | Без видео                                                                                                    |             |           |
| r account whi                   | Только демонстрация экрана                                                                                                    |             |           |
|                                 |                                                                                                    |             |           |
|                                 |                                                                                                    |             |           |
| <b>1</b> D                      | 1                                                                                                    |             |           |
| 2.Запустите коно                | реренцию                                                                                                    |             |           |
| 2.Запустите коно<br><b>zoom</b> | ференцию                                                                                                    | Поддержив   | Русский • |
| 2.Запустите коно<br><b>zoom</b> | ференцию                                                                                                    | Подрержка ( | Pyccosi • |
| 2.Запустите коно                | ференцию<br>Нажмите Открыть Zoom Meetings в диалоговом окне в браузере                                                                                                    | Поддержка   | Pycosá •  |
| 2.Запустите коно                | ференцию<br>Нажмите Открыть Zoom Meetings в диалоговом окне в браузере<br>Если диалоговое окно не отображается, нажмите Запустить конференцию<br>ниже                                                                                                    | Подлерина   | Русські - |
| 2.Запустите коно                | ференцию<br>Нажмите Открыть Zoom Meetings в диалоговом окне в браузере<br>Если диалоговое окно не отображается, нажмите Запустить конференцию<br>ниже                                                                                                    | Поддескиза  | Pycosił • |
| 2.Запустите коно                | ференцию<br>Нажмите Открыть Zoom Meetings в диалоговом окне в браузере<br>Если диалоговое окно не отображается, нажмите Запустить конференцию<br>ниже                                                                                                    | Подзержка   | Pycozá •  |
| 2.Запустите коно<br>zoom        | ференцию<br>Нажмите Открыть Zoom Meetings в диалоговом окне в браузере<br>Если диалоговое окно не отображается, нажмите Запустить конференцию<br>ииже<br>Запустить конференцию                                                                                                    | Подерина    | Руссый •  |
| 2.Запустите коно<br>zoom        | Ференцию Накмите Orkputs Zoom Meetings в диалоговом окне в браузере Сли диалоговое окно не отображается, накмите Запустить конференцию Нике Опустить конференцию Опустить конференцию Сиснент Zoom не установлен? Загрузать сейчас Агоровсе право 62021 – Zoom Video Communications, Inc. Все права защищены | Подлерина - | Pycosii • |
| 2.Запустите коно                | ференцию                                                                                                    | Подлетика   | Pycozá •  |

3

В конференции Zoom вы имеете возможность:

• Включить/отключить видео и звук

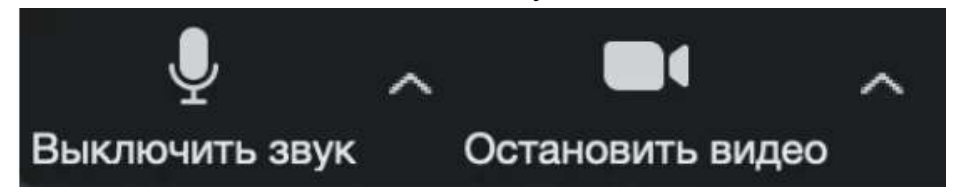

- Пригласить участников конференции
- а. Для этого нажмите "Управлять участниками", затем "пригласить".

| 0                  |                         |     | 1                   | ^ | $\bigcirc$  |                              |
|--------------------|-------------------------|-----|---------------------|---|-------------|------------------------------|
| Безопасност        | ь Управлять участниками | Чат | Демонстрация экрана |   | Запись      | Сессионные залы              |
| 📮 Zoom Конференция |                         |     |                     |   |             | - 🗆 X                        |
|                    |                         |     |                     | ÷ | Уча         | стники (1)                   |
|                    |                         |     |                     |   | Организатор | а, я, идентификатор участник |
|                    |                         |     |                     |   |             |                              |
|                    |                         |     |                     |   |             |                              |
|                    |                         |     |                     |   |             |                              |
|                    |                         |     |                     |   |             |                              |
|                    |                         |     |                     |   |             |                              |
|                    |                         |     |                     |   |             |                              |
|                    |                         |     |                     |   |             |                              |
|                    |                         |     |                     |   |             |                              |
|                    |                         |     |                     |   |             |                              |
|                    |                         |     |                     |   |             |                              |
|                    |                         |     |                     |   |             |                              |
|                    |                         |     |                     |   |             |                              |
|                    |                         |     |                     | 1 | Пригласить  | Выкл. весь звук              |

#### b.Скопируйте приглашение

| Пригласить людей присоединиться и<br>пригласить людей присоединиться и<br>пригласить людей присоединиться и<br>пригласить людей присоединиться и<br>пригласить людей присоединиться и<br>пригласить людей присоединиться и<br>присоединиться и<br>присоеди<br>присоединиться и<br>присоединиться и<br>присоединитеся и<br>присоединитеся и<br>присоединитеся и<br>присоединитеся и<br>присоединитеся и<br>присоединитеся и<br>присоединитеся и<br>присоедини<br>присоедини<br>присоединитеся и<br>присоединитеся и<br>присоедини<br>прис | к конференции 796 4339 0229  | ×                                     |
|----------------------------------------------------------------------------------------------------|------------------------------|---------------------------------------|
| Выберите служ                                                                                                    | бу электронной почты для отп | равки приглашения                     |
| <b>(</b>                                                                                                    |                              | <b>(</b>                              |
| Электронная почта<br>по умолчанию                                                                                                    | Gmail                        | Yahoo Mail                            |
|                                                                                                    |                              |                                       |
| Копировать ссылку приглашения                                                                                                    | Копировать приглашение       | Код доступа конференции: <b>Qx6bp</b> |

• Проводить демонстрацию экрана

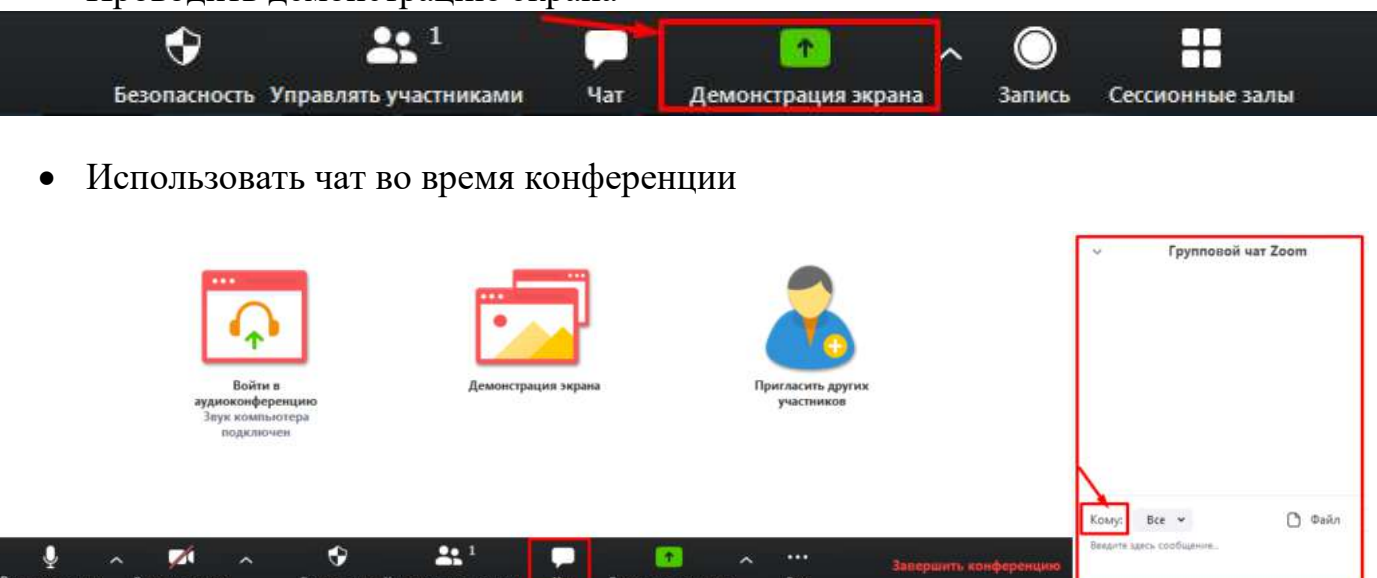

• Использовать реакции (отправлять смайлы)

| •            | <b>4</b> 1 | ~ <b>—</b> |                     | $\bigcirc$ | ⊜⁺      |  |
|--------------|------------|------------|---------------------|------------|---------|--|
| Безопасность | Участники  | Чат        | Демонстрация экрана | Запись     | Реакции |  |

• Записывать конференции, чтобы воспроизводить их позднее

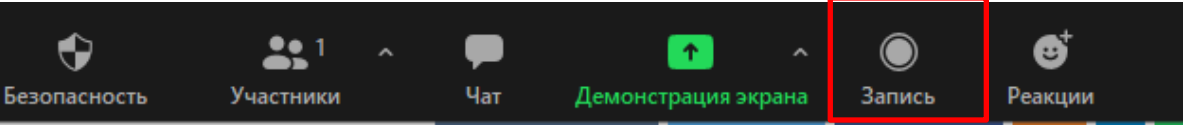

После завершения конференции, запись автоматически будет сохранена. Выберите место для сохранения и нажмите "Ок"

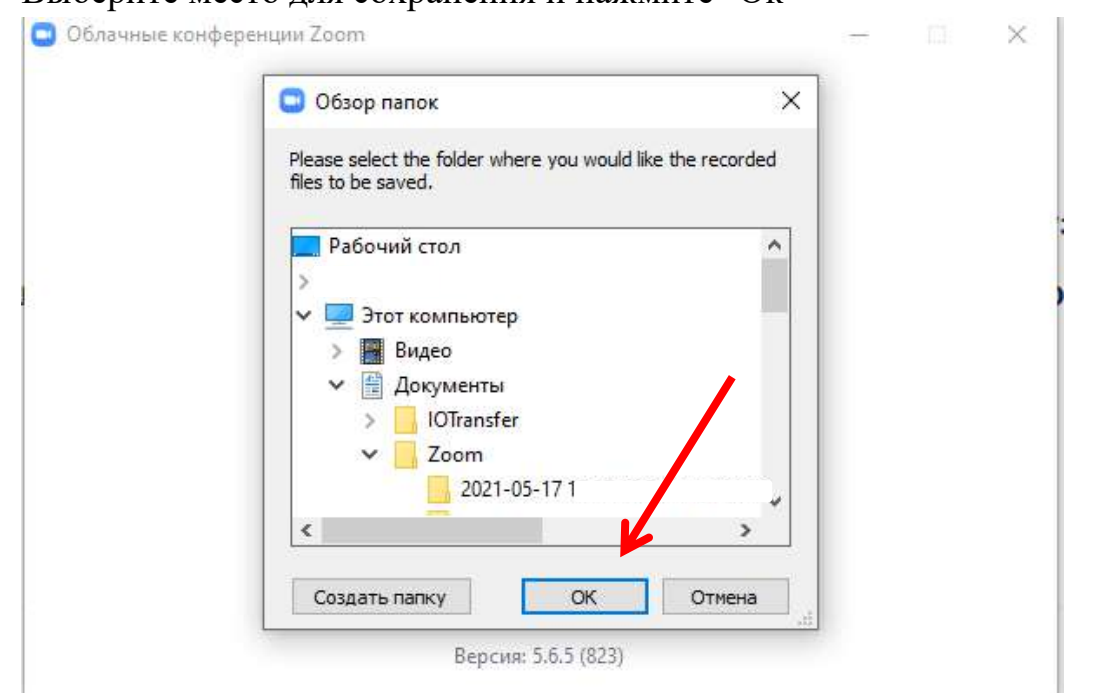

#### 3.Создание запланированной конференции в Zoom

#### 1. Нажмите "моя учетная запись" на главном экране Zoom

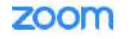

ZOOM РЕШЕНИЯ - ТАРИФНЫЕ ГЛАНЫ И ЦЕНЫ

Zoom: лидер в сфере конференц-решений согласно отчетам Gartner Magic Quadrant, 2019 г.

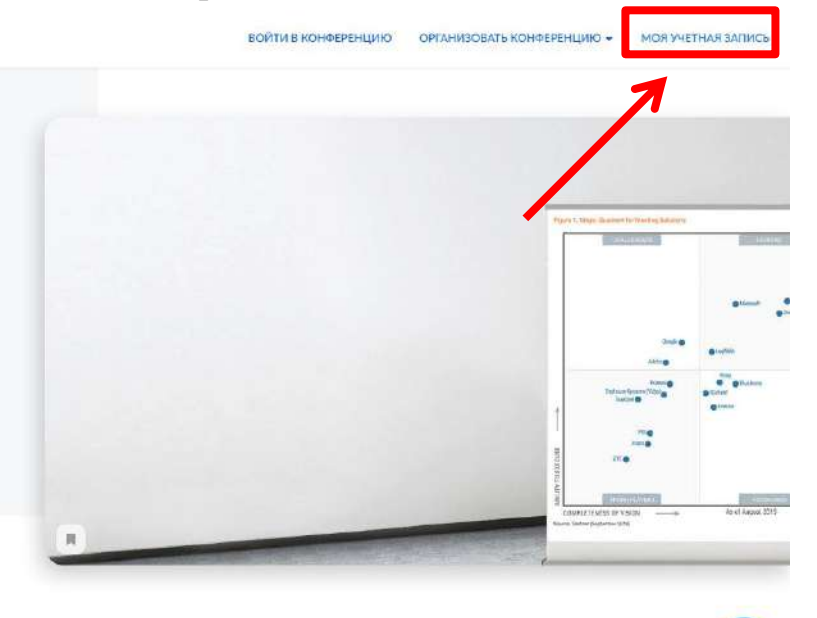

2.Нажмите "Запланировать конференцию" и выполните следующие действия:

- Укажите тему конференции. •
- Задайте дату и время начала конференции. Укажите длительность мероприятия.
- Выберите идентификатор конференции. Вы можете присвоить свой идентификатор персональной конференции или создать уникальный идентификатор.
- Установите пароль для конференции. Система автоматически присваивает каждой новой конференции пароль для защиты от незарегистрированных участников.
- Настройте видеоизображение. Для проведения видеоконференции включите видеоизображение у себя и участников.
- Настройте звук. Укажите, звук какого устройства будет использоваться: телефона, компьютера или и тот, и другой.

| 2000 РЕШЕНИЯ -                                                        | ТАРИФНЫЕ ГИЛАНЫ И ЦЕНЫ                                                  | ЗАПЛАНИРОВАТЬ КОНФЕРЕНЦИЮ ВОЙТИ І                                                                                                    | 3 КОНФЕРЕНЦИЮ ОРГАНИЗОВАТЬ КОНФЕРЕНЦИЮ 👻 📃                                                                 |
|-----------------------------------------------------------------------|-------------------------------------------------------------------------|----------------------------------------------------------------------------------------------------|----------------------------------------------------------------------------------------------------|
| Личный<br>Профиль<br>Конференции                                      | When you join meeting<br>ame and email addres<br>owner and others in th | gs and webinars hosted on Zoom, your profile information, including your name and profile<br>is will also be visible to the <u>account owner</u> and host you you join meetings or webinars or<br>e meeting can share this information with apps an others. | picture, may be visible to other participants. Your<br>1 their account while you're signed in. The account |
| Веб-семинары<br>Записи<br>Настройки                                   |                                                                         | Адина Базыгутдинова                                                                                                    | Редактировать                                                                                              |
| АДМИНИСТРАТОР<br>> Управление пользователями                          | Personal                                                                |                                                                                                    |                                                                                                    |
| Управление залами                                                     | Телефон                                                                 | Не задано                                                                                                    | Add Phone Number                                                                                           |
| <ul> <li>Управление учетными записями</li> <li>Расширенные</li> </ul> | Язык                                                                    | Русский                                                                                                    | Редактировать                                                                                              |
|                                                                       | Часовой пеяс                                                            | (GMT+3:00) Мосива                                                                                                    | Редактировать                                                                                              |
| Посетить обучение в ревльном<br>времени                               | Формат дат                                                              | dd.mm.yyyy Example: 18.05.2021                                                                                                    | Редактировать                                                                                              |

# Запланировать конференцию

| Тема                                                      |                                                                        |                                                                                |                                   |                               |                                 |
|-----------------------------------------------------------|------------------------------------------------------------------------|--------------------------------------------------------------------------------|-----------------------------------|-------------------------------|---------------------------------|
| к                                                         | -                                                                      |                                                                                |                                   |                               |                                 |
| Начало:                                                   | Пн Апрель 27,                                                          | 2020                                                                           | ~                                 | 11:00                         | ×                               |
| Продолжите                                                | 3 ч                                                                    | ~ 0 мин                                                                        | ~                                 |                               |                                 |
| Повторяю                                                  | щаяся конфере                                                          | нция                                                                           |                                   | Часовой                       | пояс: Москва 🕔                  |
| На вашем (<br>конференц<br>Смените та<br>циям.<br>Не пока | базовом тарифн<br>ий с тремя или (<br>рифный план, ч<br>азывать больше | ом плане Zoom име<br>более участниками.<br>тобы получить дост<br>это сообщение | ется ограничен<br>уп к неограниче | ие по времени<br>енным группо | и: 40 минут для<br>вым конферен |
| <b>Идентифика</b><br>О Создать а                          | <b>тор конферен</b><br>втоматически                                    | <b>ции</b><br>О Идентифик                                                      | атор персональ                    | ной конферен                  | ции 933-975-62                  |
| Пароль                                                    |                                                                        |                                                                                |                                   |                               |                                 |
| 🔽 Требуется                                               | пароль конфер                                                          | енции 018056                                                                   |                                   |                               |                                 |
| Видеоизобр<br>Организатор:                                | ажение<br>О Вкл. О Вы                                                  | ыкл. Участник                                                                  | и: 🔿 Вкл. 🔵                       | Выкл.                         |                                 |
| <b>Звук</b><br>— Телефон                                  | О Зву                                                                  | к компьютера                                                                   | 🔵 Звук те                         | лефона и ком                  | пьютера                         |
|                                                           |                                                                        |                                                                                |                                   | апланировати                  | Отме                            |

## 3.Нажмите "Запланировать" и скопируйте приглашение на конференцию.

| ичный                                | Мои конференции 🚿 Управл     | ение «Моя конференция»                                                     |
|--------------------------------------|------------------------------|----------------------------------------------------------------------------|
| Профиль                              |                              | Начать эту конференции                                                     |
| Конференции                          | Тема                         | Моя конференция                                                            |
| Веб-семинары                         | Время                        | 18 мая 2021 09:00 РМ Москва                                                |
| Записи                               |                              | Добавить к 🛐 Google Календарь 🚺 👩 Outlook Календарь (ics)                  |
| Настройки                            |                              |                                                                            |
|                                      | Идентификатор<br>конференции | 767 0788 0797                                                              |
| министратор                          |                              |                                                                            |
| Управление пользователями            | Безопасность                 | ✓ Код доступа ******** Показать ✓ Зал ожидания                             |
| Управление залами                    | Ссылка приглашения           | https://us04web.zoom.us/j/78707880797?pwd-ZFhKNINQcWdpb0tOWUFmNEREekVFQT09 |
| Управление учетными записями         | 1 w 0 2 2 2 4                |                                                                            |
| Расширенные                          | Видео                        | Организатор Выкл.                                                          |
|                                      |                              | Участник Выкл.                                                             |
|                                      | Параметры<br>конференции     | ※ Разрешить участникам подиличатьсяв любое время                           |
| Посетить обучение в реальном времени |                              | × Выключать звук участников при входе 🕅                                    |
| 05                                   |                              | » Автоматически записывать конференцию на локальный компьютер              |